## Odzyskiwanie hasła

## Krok 1.

Na stronie Systemu elektronicznego zapisu należy nacisnąć przycisk "Zaloguj się".

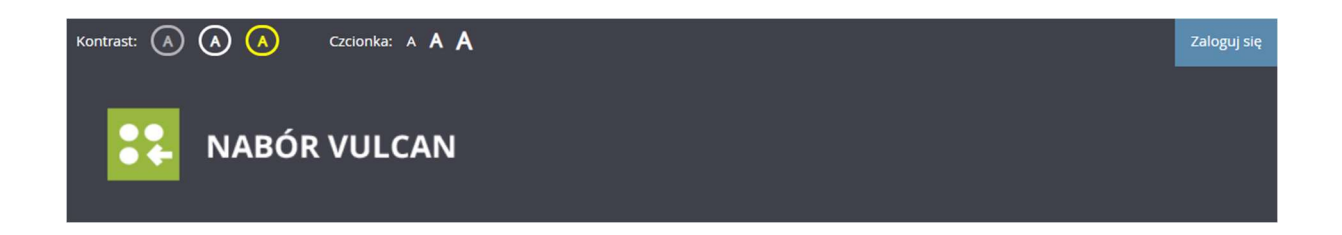

Następnie, wybieramy opcję " Nie pamiętam hasła"

| NABÓR VULCAN         |                    |             |  |  |
|----------------------|--------------------|-------------|--|--|
| System elektroniczne | ego zapisu         |             |  |  |
| Zgłoś kandydaturę    |                    |             |  |  |
| Aktualności          | Logowanie          |             |  |  |
| Zasady naboru        | Logonania          |             |  |  |
| Oferta               |                    |             |  |  |
| Pliki do pobrania    | LOĮ                | gm.         |  |  |
| Pomoc                | Has                | sło:        |  |  |
|                      | Nie pamiętam hasła | Zaloguj się |  |  |
|                      |                    |             |  |  |
|                      |                    |             |  |  |
|                      |                    |             |  |  |
|                      |                    |             |  |  |

System poprosi o wpisanie adresu e-mail podanego przy rejestracji kandydata.

| Przypominanie hasła                                                                                                    |
|----------------------------------------------------------------------------------------------------|
| Wprowadź adres e-mail podany podczas rejestracji. Na podany adres e-mail prześlemy wiadomość z dalszymi instrukcjami.<br>Adres e-mail: |
|                                                                                                    |

Po podaniu e-maila do odzyskania hasła należy nacisnąć przycisk wyślij.

## Krok 2.

Należy odebrać wiadomość e-mail wysłaną przez system i postępować zgodnie z zawartą w niej instrukcją. Pozwoli to na nadanie nowego hasła. W otrzymanej wiadomości podany jest również login użytkownika. Po utworzeniu nowego hasła można się przy jego pomocy logować do systemu. Nowe hasło należy podać dwukrotnie, a jego budowa musi być zgodna z wyświetlonymi wymaganiami.

| Zmiana hasła                                                                                                    |        |
|----------------------------------------------------------------------------------------------------|--------|
| Wprowadź nowe hasło do konta<br>Hasło powinno składać się co najmniej z 8 znaków, w tym małych liter: 1, wielkich liter: 1, cyfr lub znaków specjalnych: 1. |        |
| Nowe hasło:                                                                                                    |        |
| Powtórz nowe hasło:                                                                                                    | Zapisz |
|                                                                                                    |        |